## Windows10 使用 Wi-Fi 网络连接 VPN 客户端(Pulse Secure) 但无法访问网络问题

## 解决方法一:重启无线网卡

可以尝试"禁用"无线网卡然后再次"启用",重置无线网卡运行状态, 一般能够临时解决此问题,电脑重启后问题会再次出现,需要重新"禁用"并 "启用"无线网卡。

操作步骤:

1. 电脑右下角,网络图标位置点击鼠标"左键",选择"网络和Internet设置";

| 聖                                       | 网络<br>已连接       | ž                          |          |                    |          |       |          |
|-----------------------------------------|-----------------|----------------------------|----------|--------------------|----------|-------|----------|
| ~~~~~~~~~~~~~~~~~~~~~~~~~~~~~~~~~~~~~~~ | BNU             |                            |          |                    |          |       |          |
| 网络<br><sub>更肉谈</sub>                    | 和 Inter<br>這,例如 | net 设置<br><sup>叫将果介持</sup> | 置<br>設置フ | り按流量               | 计费。      |       |          |
| ₽<br>₽                                  |                 |                            |          |                    |          |       |          |
| 61丁俣                                    | IL              |                            | ~        | ت <mark>ا</mark> ا | <br>⊄× 英 | 19:22 | <b>₽</b> |

2. 在新窗口的中间位置选择"更改适配器选项";

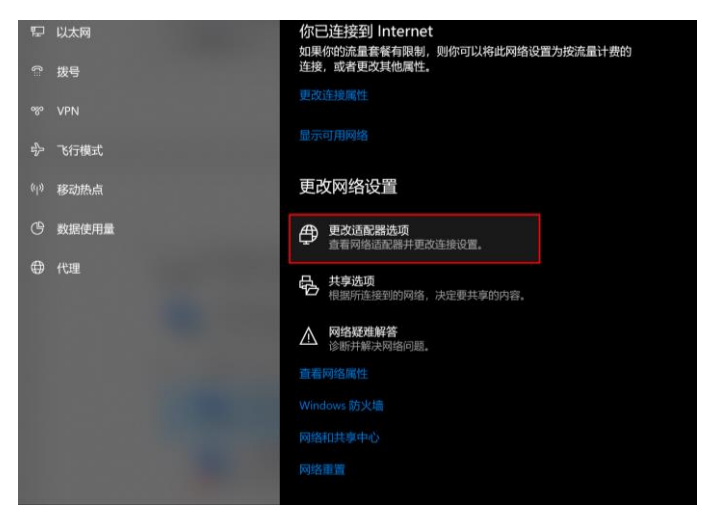

 选择无线网卡图标(一般名称为"WLAN"),点击鼠标"右键"选择"禁用", 禁用后图标会由彩色变为黑白;

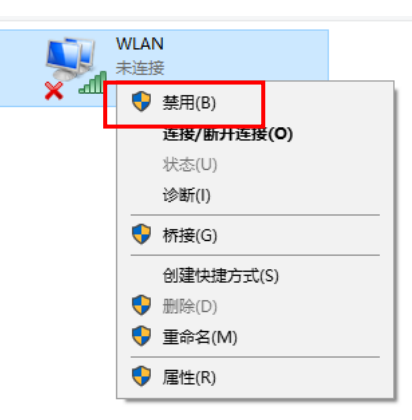

4. 禁用后再次点击鼠标"右键"选择"启用"(或者双击图标);

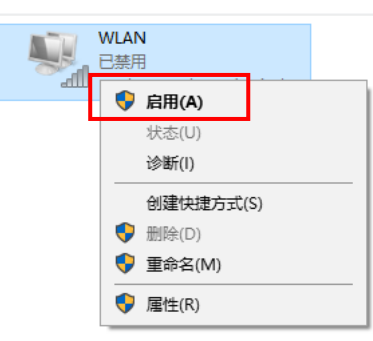

5. 重新启用无线网卡后请重新连接 Wi-Fi 信号并尝试再次登陆 VPN 客户端,检查问题修复情况。

## 解决方法二:更改 Pulse Secure 虚拟网卡设置

操作步骤:

1. 电脑右下角,网络图标位置点击鼠标"左键",选择"网络和Internet设置";

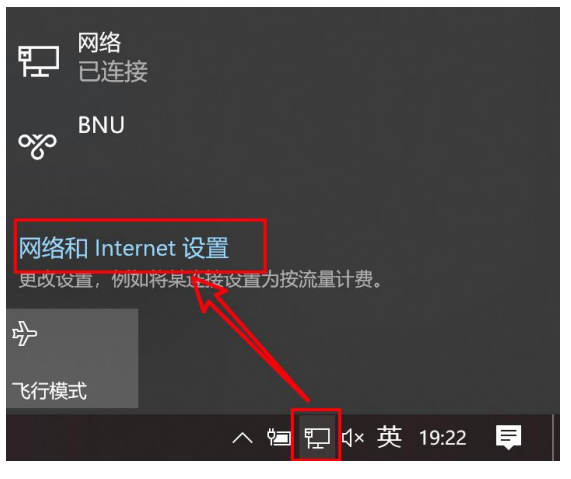

2. 在新窗口的中间位置选择"更改适配器选项";

| ъ С | 以太网<br>拔号             | 你已连接到 Internet<br>如果你的流量套餐有限制,则你可以将此网络设置为按流量计费的<br>连接,或者更改其他属性。 |
|-----|-----------------------|-----------------------------------------------------------------|
|     | VPN                   |                                                                 |
|     | 飞行模式                  |                                                                 |
|     | 移动抵点                  | 更改网络设置                                                          |
|     | 数据使用量                 | 更改适配器选项<br>查看网络活配器并更改连接设置。                                      |
|     | 代理                    | <b>共享选项</b><br>根据所连接到的网络,决定要共享的内容。                              |
|     |                       | ▲ 网络疑难解答<br>诊断并解决网络问题。                                          |
|     | and the second second |                                                                 |
|     | 1000                  |                                                                 |
|     |                       |                                                                 |
|     |                       |                                                                 |
|     |                       |                                                                 |

3. 选择无线网卡图标(一般名称为"WLAN"),点击鼠标"右键"选择"属性";

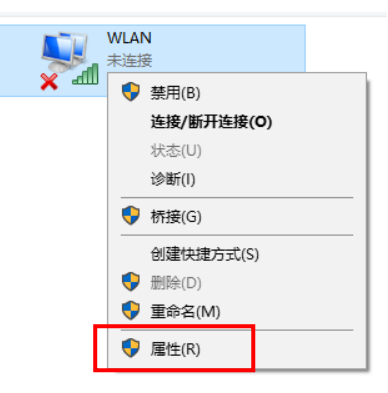

4. 取消"Juniper Network Service"的勾选,点击"确定";

| 连接时使用:                                                      |  |  |  |  |  |  |  |
|-------------------------------------------------------------|--|--|--|--|--|--|--|
| 🚽 Intel(R) Dual Band Wireless-AC 8265                       |  |  |  |  |  |  |  |
| 配置(C)                                                       |  |  |  |  |  |  |  |
| 此连接使用下列项目(O):                                               |  |  |  |  |  |  |  |
| ☑ 🤄 Npcap Packet Driver (NPCAP) ^                           |  |  |  |  |  |  |  |
| 🗹 🖳 Npcap Packet Driver (NPF) (Wi-Fi)                       |  |  |  |  |  |  |  |
| 🗹 🖳 Npcap Packet Driver (NPCAP) (Wi-Fi)                     |  |  |  |  |  |  |  |
| ✓ <sup>1</sup> Oos 数据包计划程序                                  |  |  |  |  |  |  |  |
| Juniper Network Service                                     |  |  |  |  |  |  |  |
| Internet 协议版本 4 (TCP/IPv4)                                  |  |  |  |  |  |  |  |
| □ _ Microsoft 网络适配器多路传送器协议                                  |  |  |  |  |  |  |  |
| <ul> <li>✓ Microsoft LLDP 协议驱动程序</li> <li>✓ &gt;</li> </ul> |  |  |  |  |  |  |  |
| <b>安装(N)</b> 卸載(U) 属性(R)                                    |  |  |  |  |  |  |  |
| 描述                                                          |  |  |  |  |  |  |  |
| Juniper Network Service                                     |  |  |  |  |  |  |  |
|                                                             |  |  |  |  |  |  |  |
|                                                             |  |  |  |  |  |  |  |
|                                                             |  |  |  |  |  |  |  |
| 确定取消                                                        |  |  |  |  |  |  |  |

5. 打开 VPN 客户端 (Pulse Secure) 并连接 VPN, 连接成功后"网络连接"中会 出现一个新的网络图标 (名称: Pulse Secure), 选择该图标, 点击鼠标"右 键"选择"属性"

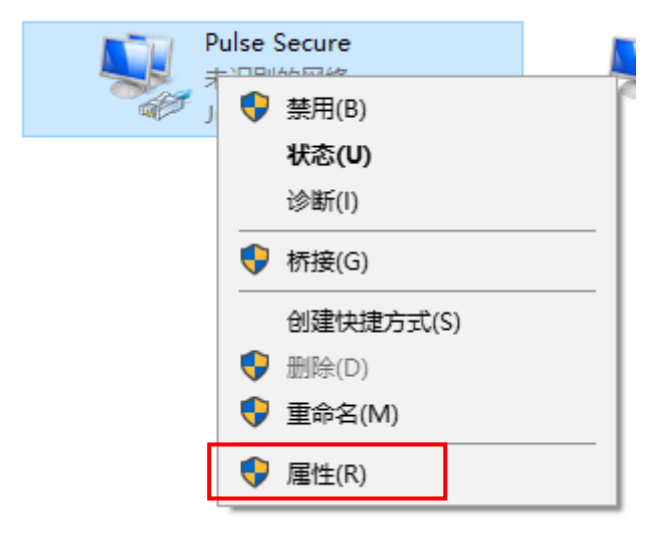

6. 取消"Juniper Network Service"的勾选,点击"确定";

| 2          | Juniper Netw    | orks V   | irtual Ada      | pter      |    |      |      |
|------------|-----------------|----------|-----------------|-----------|----|------|------|
| ille total | 油田下利雨日()        | <b>.</b> |                 |           |    | 配置(C | )    |
|            |                 | et Driv  | er (NPCA        | P)        |    |      | ^    |
|            | Npcap Pack      | et Driv  | er (NPF) (      | Wi-Fi)    |    |      |      |
| V 💈        | Npcap Pack      | et Driv  | er (NPCA        | P) (Wi-Fi | )  |      | - 14 |
| <b>V</b> 1 | OoS 数据句ì-       | 划程度      | ç               | -         |    |      |      |
| <b>V</b>   | Juniper Netv    | vork S   | ervice          |           |    |      |      |
|            | Internet 协议     | 版本 4     | (TCP/IPw        |           |    |      |      |
|            | Microsoft M     | 宿道間      | 醋多路传道<br>MW 动程序 | 医髓初心义     |    |      | ~    |
| <          | i wiicrosoft LL | DP M     | xak@w+i+        | ,         |    |      | >    |
|            | 安装(N)           |          | 卸载(U)           | )         |    | 属性(R | )    |
| 描述         |                 |          |                 |           |    |      |      |
| 允          | 午你的计算机访问        | 司 Micr   | rosoft 网络       | 各上的资源     | 原。 |      |      |
|            |                 |          |                 |           |    |      |      |
|            |                 |          |                 |           |    |      |      |
|            |                 |          |                 |           |    |      |      |
|            |                 |          |                 |           |    |      |      |

7. 点击电脑右下角 VPN 客户端图标,断开 VPN 连接并"退出" VPN 客户端

|      |   | 打开 Pulse Secure(O) |   |          |
|------|---|--------------------|---|----------|
|      | 8 | bnu                | > | 断开连接     |
|      |   | 退出(X)              |   | 挂起(S)    |
| 0, 8 | Û |                    |   | /扣展(X)会话 |
| ~ •  |   |                    |   |          |

8. 重新打开 Pulse Secure 客户端并连接 VPN,如果还是不能解决问题,请重启 电脑再尝试。

## 解决方法三:安装 Microsoft Store 版本客户端

 访问 https://vpn.bnu.edu.cn/?tp=windows,选择"微软应用商店下载 (Win8/10 推荐)"进入微软应用商店并下载客户端,或者在 Microsoft Store 中搜索 Pulse Secure。

|    | 此京評範大學 SSL VPN                                                                                                    |                  |
|----|----------------------------------------------------------------------------------------------------|------------------|
| 通知 | SSL VPN现已支持Windows 10系统使用                                                                                                    | >> 返回网站首页        |
|    | Windows系统使用帮助                                                                                                    |                  |
|    | 1. 客户端下载安装<br>(提示:连上VPN后推荐使用IE浏览器,或谷歌、火狐、Safari浏览器。不建议用UCWEB、搜狗或<br>因其内置"加速代理"等原因容易导致VPN无法正常使用。Windows XP需升级至SP3才能安装客户<br>点击下载: 微软应用商店下载 (Win8/10推荐)   32位客户端   64位 | ¢360浏览器,<br>9端。) |

2. 配置 VPN

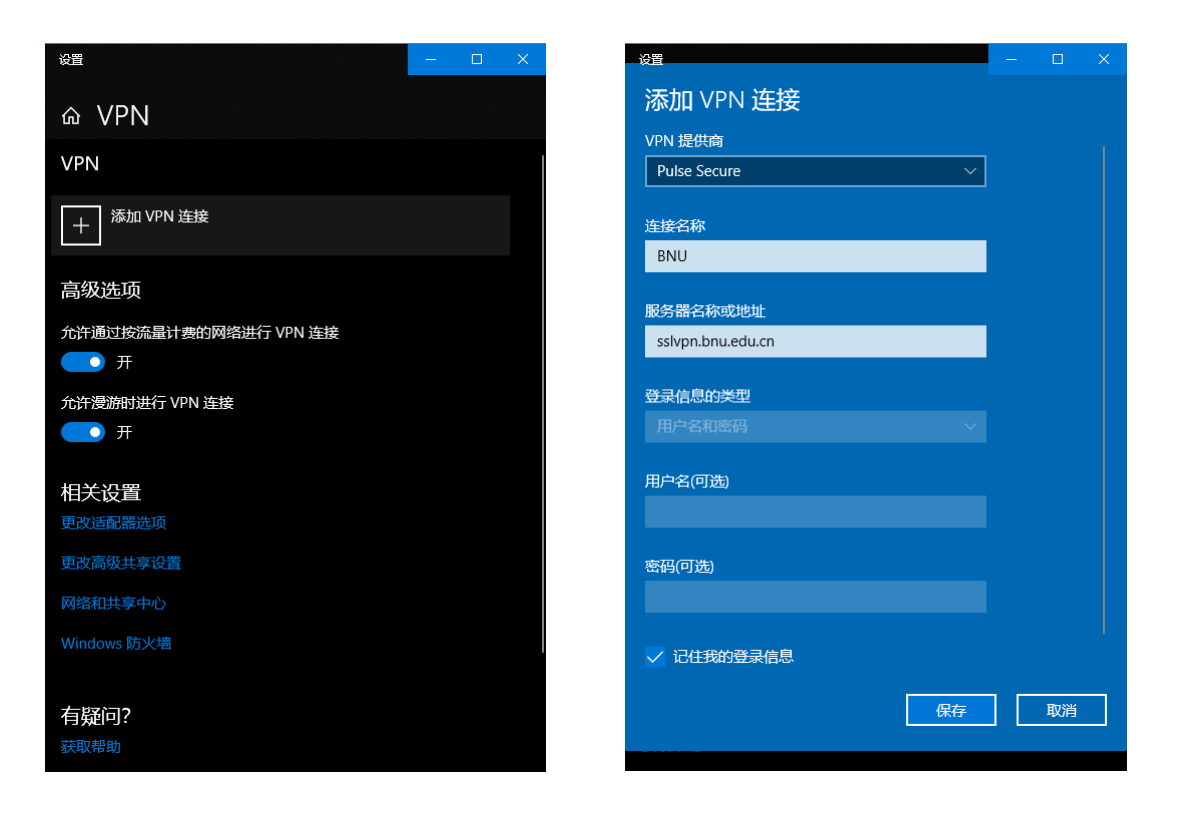

相关设置参数:

点击"添加 VPN 连接" VPN 提供商: Pulse Secure 连接名称: 自定义填写(例: BNU) 服务器名称或地址: sslvpn. bnu. edu. cn 记住我的登录信息: 建议勾选

- 3. 连接 VPN
  - 1) 点击连接
  - 2) 稍等就会出现登录窗口
  - 3) 输入用户名和密码
  - 4) 点击确定,认证通过后即可连接成功

|             |          | Windows 安全中心 | ×  |
|-------------|----------|--------------|----|
| VPN         |          | 登录           |    |
| + 添加 VPN 连接 |          | _            |    |
| BNU         |          | •••••        | ©  |
| 连接          | 选项    删除 | 确定           | 取消 |

连接成功:

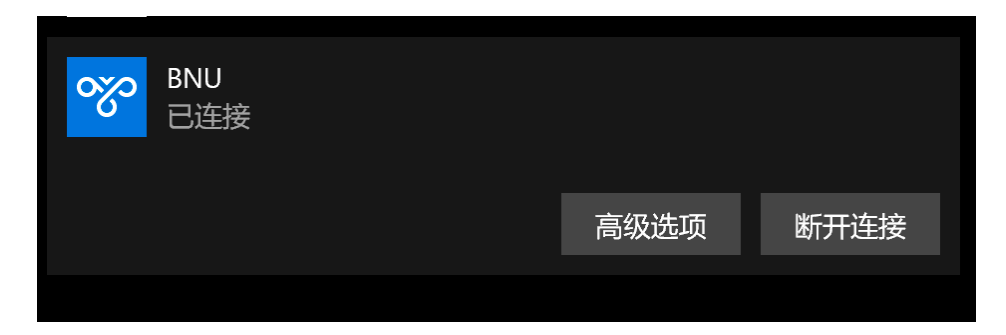